# Anaconda 下载安装及 Spyder 使用

#### 唐银银

### 2018年3月2日

| 国家       | L<br>C |                        |    |
|----------|--------|------------------------|----|
| ⁻,       | 下载     | 载 Anaconda             | 2  |
| <u> </u> | Spy    | yder 基本操作              | 2  |
|          | 1,     | 菜单栏                    | 2  |
|          | 2、     | 全局设置                   | 2  |
|          | 3,     | Spyder 各个窗口操作          | 5  |
|          | 4、     | 安装包                    |    |
|          | 5、     | 基础语法                   |    |
| 三、       | Jup    | byter 基本介绍             |    |
|          | 1,     | 简介                     |    |
|          | 2、     | 使用                     | 11 |
|          |        | 2.1、打开 Jupyter         | 11 |
|          |        | 2.2、更改默认路径             | 11 |
|          |        | 2.3、新建 notebook        | 12 |
|          |        | 2.4、notebook 页面介绍      | 13 |
|          |        | 2.5、有用的快捷键             | 14 |
|          |        | 2.6、加载或运行本地 Python 文件  | 15 |
|          |        | 2.7、隐藏 notebook 的输入单元格 | 15 |
|          |        | 2.8、插入图片音乐等            | 16 |
|          |        | 2.9、markdown 简介        | 17 |
|          |        | 2.10 、关闭 jupyter       |    |
|          | 3.     | 自己动手做一做                |    |

### 一、下载 Anaconda(勾选 PATH)

地址: https://www.continuum.io/downloads 如果国外的网站下载不下来,可以用清华镜像下载: http://mirrors.tuna.tsinghua.edu.cn/help/anaconda/ 然后一路安装就可以了,自己可以选择安装盘。

### 二、Spyder 基本操作

### 1、菜单栏

😵 Spyder (Python 3.6)

 Eile
 Edit
 Search
 Source
 Run
 Debug
 Consoles
 Projects
 Tools
 View
 Help

- File: 新建、打开、打开最近文件、保存、关闭等
- Edit: 撤销、重做、复制、剪切、粘贴等
- View: Window layouts 可选择显示的界面类型, spyder、Rstudio、Matlab 等
- Tools: 各种设置

常见操作的快捷键:新建、打开、保存、运行、最大化当前窗口、全屏、显示当前 工作路径、修改当前工作路径(非默认更改)。

### 2、全局设置

Tools->preference(有兴趣可自行研究)

#### 快捷键:

| & Preferences                     |            |                         | ?              | ×      |  |  |
|-----------------------------------|------------|-------------------------|----------------|--------|--|--|
| 📽 General                         | Context    | Name                    | Shortcut       | ^      |  |  |
| 📼 Keyboard shortcuts              |            | close pane              | Ctrl+Shift+F4  |        |  |  |
| 🖉 Syntax coloring                 |            | configure               | Ctrl+F6        | _      |  |  |
| Python interpreter                | _          | debug                   | Ctrl+F5        |        |  |  |
| ▶ Run                             | _          | debug continue          | Ctrl+F12       |        |  |  |
| Current working directory         | _          | debug exit              | Ctrl+Shift+F12 |        |  |  |
| C Editor                          | _          | debug step into         | Ctrl+F11       |        |  |  |
| IPython console                   | _          | debug step over         | Ctrl+F10       |        |  |  |
| 3 History log                     | _          | debug step return       | Ctrl+Shift+F11 |        |  |  |
| 9 Help                            | _          | file switcher           | Ctrl+P         |        |  |  |
|                                   | _          | find next               | F3             |        |  |  |
|                                   | <u>- X</u> | 2.书画画改快                 | 唐铅書hift+F3     |        |  |  |
| OProfiler                         |            | find text               | Ctrl+F         |        |  |  |
| 📿 Static code analysis            |            | fullscreen mode         | E11            | $\sim$ |  |  |
|                                   | Search:    |                         |                |        |  |  |
|                                   |            | Reset to default values | 5              |        |  |  |
| Reset to defaults OK Cancel Apply |            |                         |                |        |  |  |

#### 更改编辑器背景颜色:

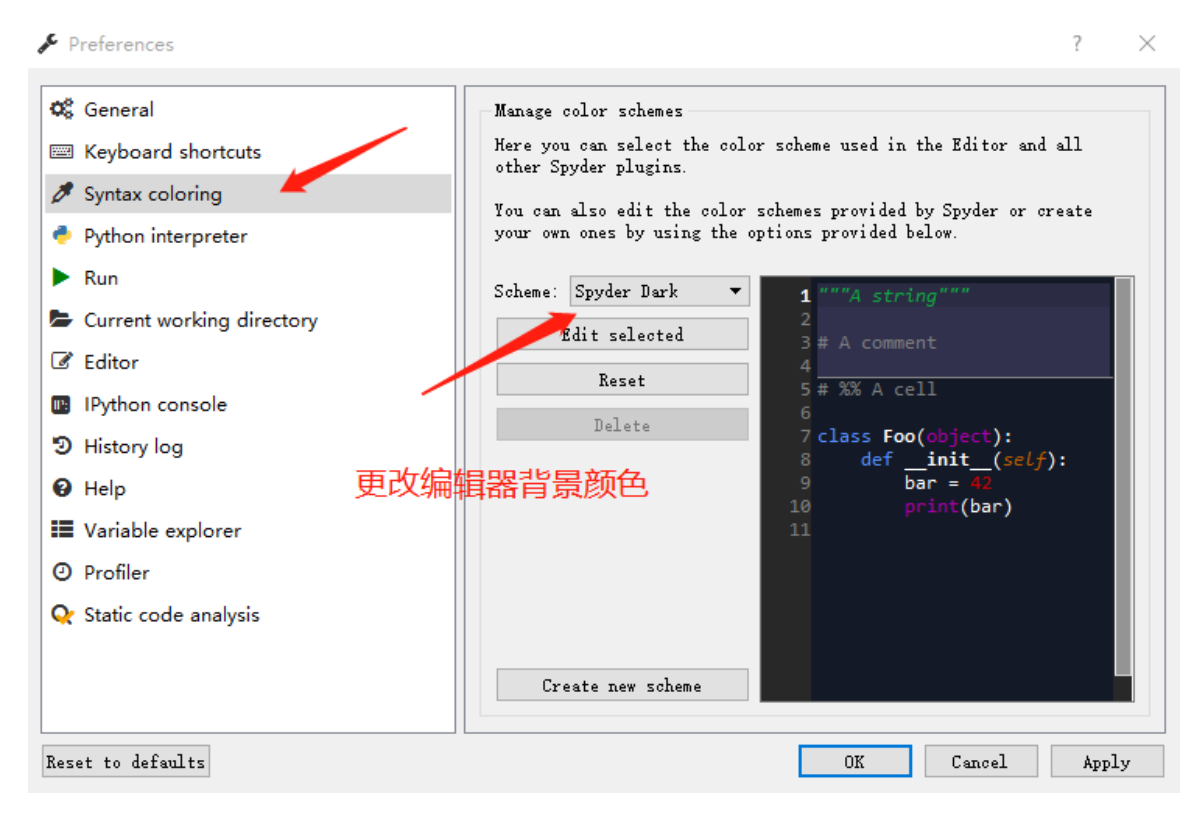

#### 工作路径:

设置默认工作路径: Tools->Preferences->Run->Working directory settings->the following directory 选择自己的文件夹。

?

 $\times$ 

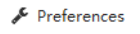

| 🕫 General                 | The following are the default options for running files. These options may be overriden |  |  |  |  |  |
|---------------------------|-----------------------------------------------------------------------------------------|--|--|--|--|--|
| 📟 Keyboard shortcuts      | using the <b>Configuration per file</b> entry of the <b>Run</b> menu.                   |  |  |  |  |  |
| 🖉 Syntax coloring         | Console                                                                                 |  |  |  |  |  |
| 🍨 Python interpreter      | Execute in current console      Recent is a definited exactly                           |  |  |  |  |  |
| ▶ Run                     | C Execute in a dedicated console<br>Execute in an external system terminal              |  |  |  |  |  |
| Current working directory | Convert extringe                                                                        |  |  |  |  |  |
| 🕑 Editor                  | Remove all variables before execution                                                   |  |  |  |  |  |
| IPython console           | Directly enter debugging when a rors appear                                             |  |  |  |  |  |
| D History log             | Working Directory settings                                                              |  |  |  |  |  |
| Help                      | Default working directory is:                                                           |  |  |  |  |  |
| Variable explorer         | O The directory of the file being executed                                              |  |  |  |  |  |
| Profiler                  | O The current working directory                                                         |  |  |  |  |  |
| • Static code analysis    | ● The following directory: F:/Python files                                              |  |  |  |  |  |
| · ·····                   | External system terminal 自己的工作文件夹                                                       |  |  |  |  |  |
|                           | Always show Run Settings dialog on a first file run                                     |  |  |  |  |  |
| Reset to defaults         | OK Cancel Apply                                                                         |  |  |  |  |  |

### 设置当前工作路径:

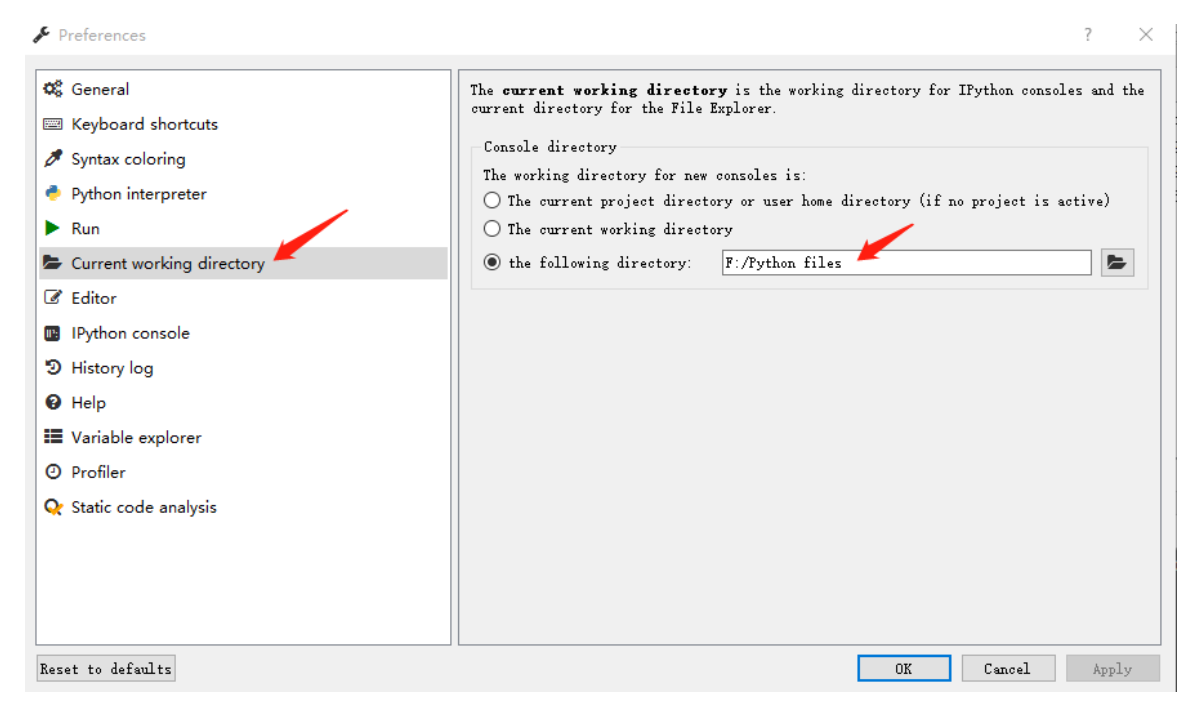

### IPython 控制台的更改:

| Preferences               | ? ×                                                                                                    |
|---------------------------|----------------------------------------------------------------------------------------------------|
| 🕸 General                 | Display Graphics Startup Advanced Settings                                                                                                 |
| 📟 Keyboard shortcuts      | Support for graphics (Matplotlib)                                                                                                    |
| 🖉 Syntax coloring         | Activate support                                                                                                    |
| 🏓 Python interpreter      | Automatically load Pylab and NumPy modules                                                                                                 |
| ▶ Run                     | Graphics backend 可勾上,对画图有用                                                                                                    |
| Current working directory | Decide how graphics are going to be displayed in the console. If<br>unsure, please select <b>Inline</b> to put graphics inside the console |
| 🕑 Editor                  | or <b>Automatic</b> to interact with them (through zooming and panning)<br>in a separate window                                            |
| 📧 IPython console         | Backend: Automatic V                                                                                                    |
| D History log             | T-lies backed                                                                                                    |
| 😧 Help                    | Decide how to render the figures created by this backend                                                                                   |
| Variable explorer         | Format: PNG 🔻                                                                                                    |
| O Profiler                | Resolution: 72.0 🌲 dpi                                                                                                    |
| Static code analysis      | Width: 6 🔹 inches                                                                                                    |
|                           | Height: 4 🔹 inches                                                                                                    |
|                           |                                                                                                    |
|                           | < >>                                                                                                    |

帮助设置:

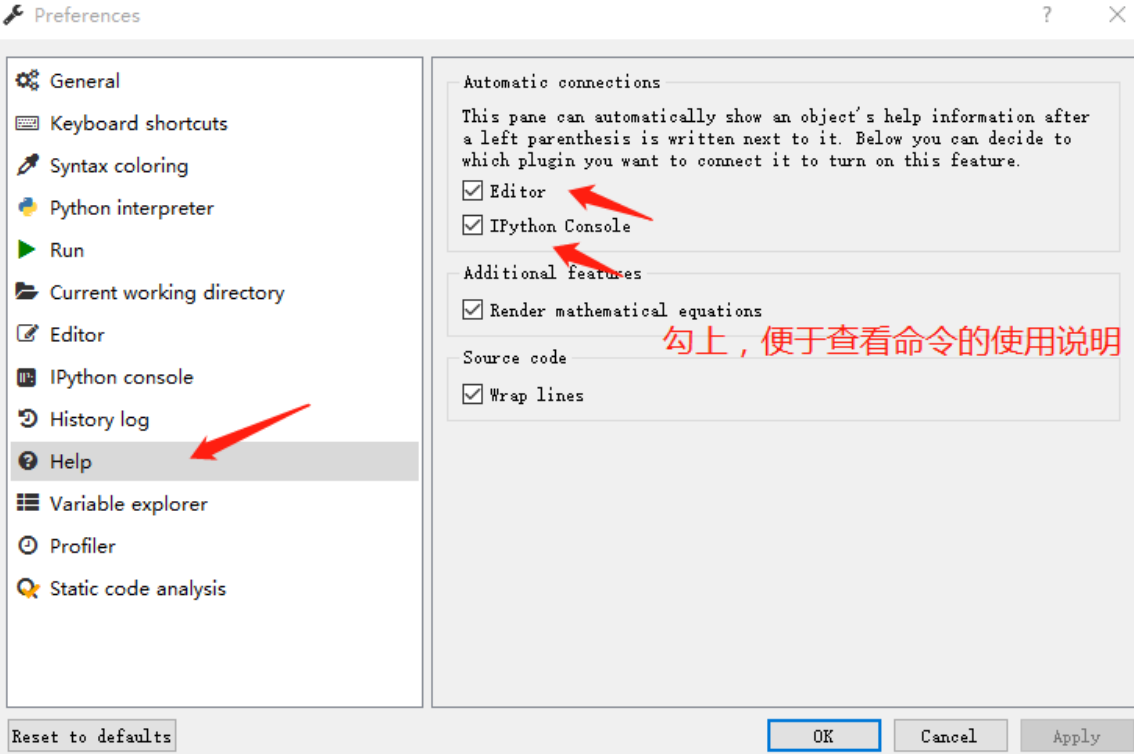

设置之后需要重启!!!

## 3、Spyder 各个窗口操作

#### 界面一览:

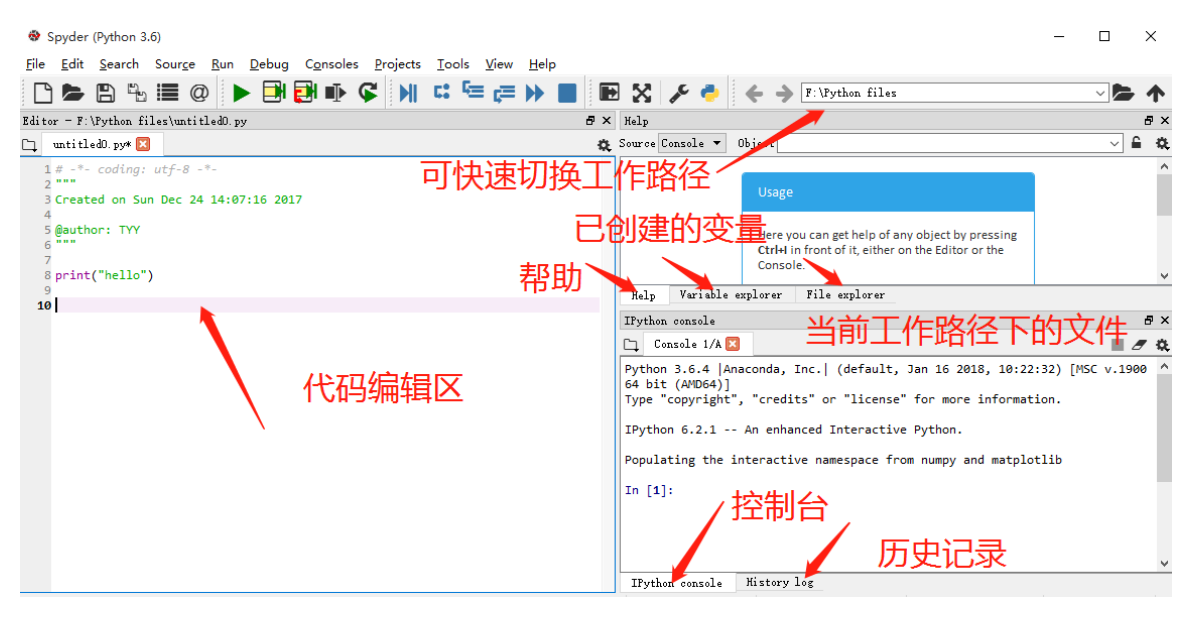

#### 编辑器:

自己编写 py 文件,可全部运行(点击 run 或者 F5 快捷键),也可以部分运行(选中按 F9,单行可以将光标置于该行后,直接按 F9,多行则需先选中再按 F9),在运行之前会让你先进行保存,可选择自己想要保存的路径。保存后,便在控制台显示该文件的相关信息。

| 😵 Spy | der (P | ython | 3.6) |
|-------|--------|-------|------|
|-------|--------|-------|------|

| <u>F</u> ile                                           | <u>E</u> dit                   | <u>S</u> earch                             | Sour <u>c</u> e   | <u>R</u> un | <u>D</u> ebug | C <u>o</u> nsole | s <u>P</u> rojects | <u>T</u> ools | <u>V</u> iew | <u>H</u> elp |    |
|--------------------------------------------------------|--------------------------------|--------------------------------------------|-------------------|-------------|---------------|------------------|--------------------|---------------|--------------|--------------|----|
|                                                        |                                | 8 4                                        |                   | 0           |               | <b>e</b> l 🖡     | <b>F</b>           | C: 5          | ≡ ç≡         |              |    |
| Edito                                                  | $\mathbf{r} = \mathbf{F}$ :    | \Python fi                                 | les\unti          | tled0.p     | y 🔪           |                  |                    |               |              |              | ₽× |
| 다                                                      | untitl                         | ed0. py* 🔀                                 |                   |             |               |                  |                    |               |              |              | ¢. |
| 1<br>2<br>3<br>4<br>5<br>6<br>7<br>8<br>9<br><b>10</b> | # -*-<br>Creat<br>@auth<br>""" | coding:<br>ed on Su<br>or: TYY<br>("hello" | utf-8<br>n Dec 24 | -*-         | 7:16 201      | ,<br>运行          | ŕ                  |               |              |              |    |

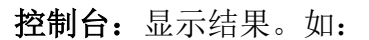

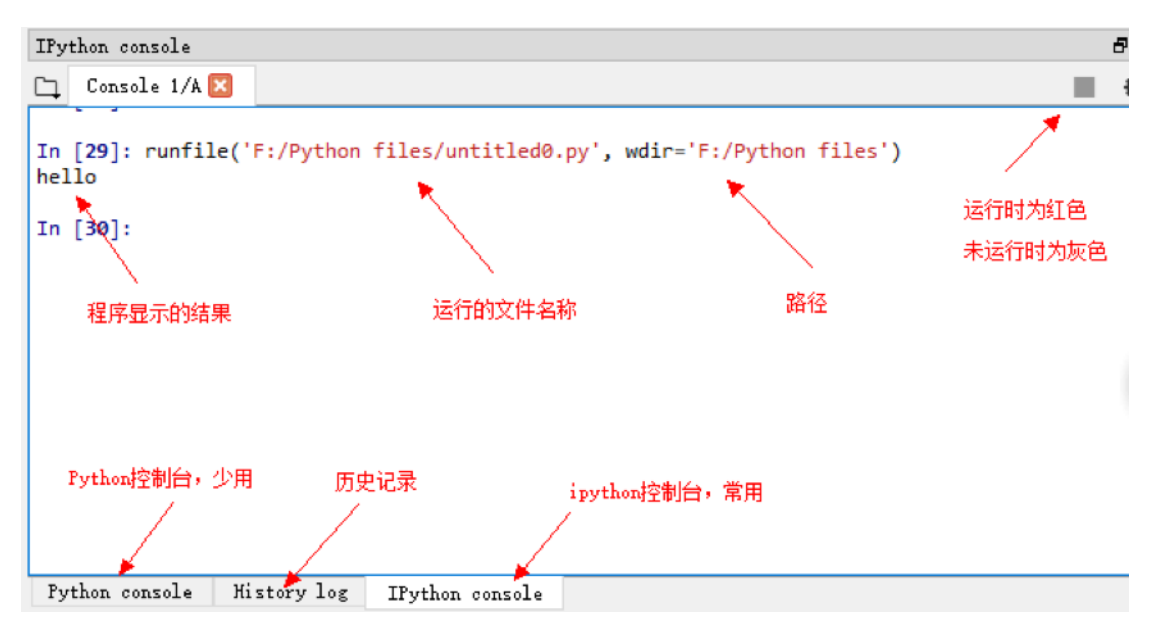

输入命令,并显示(有的可以直接显示,有的需要使用 print)或者不显示结果。 如:清屏可以使用快捷键 Ctrl+L 或者输入%clear。

| IPython console                                                                           |  |  |  |  |  |  |  |
|-------------------------------------------------------------------------------------------|--|--|--|--|--|--|--|
| Console 1/A 🛛                                                                             |  |  |  |  |  |  |  |
| <pre>In [29]: runfile('F:/Python files/untitled0.py', wdir='F:/Python files') hello</pre> |  |  |  |  |  |  |  |
| In [30]: 1+2<br>Out[30]: 3     直接计算出结果,并显示                                                |  |  |  |  |  |  |  |
| In [31]: a=3 w////////////////////////////////////                                        |  |  |  |  |  |  |  |
| 3 显示之前赋值的结果                                                                               |  |  |  |  |  |  |  |
| In [33]: print("hello")<br>hello                                                          |  |  |  |  |  |  |  |
| In [34]:                                                                                  |  |  |  |  |  |  |  |
|                                                                                           |  |  |  |  |  |  |  |
| rython console Aistory log lrython console                                                |  |  |  |  |  |  |  |

**变量环境:**包含四部分,分别是变量名称、对象类型、大小、对象。

清除所有变量在控制台输入 reset,选择 y

清除部分变量,比如,清除 a 和 lst,则输入 del a,lst 运行便可

| Name    | Туре                    | Size  | Value                 |  |  |  |  |
|---------|-------------------------|-------|-----------------------|--|--|--|--|
| а       | int                     | 1     | 3                     |  |  |  |  |
| lst     | list                    | 2     | [3, 'hi']             |  |  |  |  |
| s       | str                     | 1     | hello                 |  |  |  |  |
| 变重名     | 变量名称 对象类型 变量大小 各个变量所赋的值 |       |                       |  |  |  |  |
| 当前已有的变量 |                         |       |                       |  |  |  |  |
| Help    | File                    | explo | rer Variable explorer |  |  |  |  |

**文件环境:**方便打开所需文件。

| File explorer                                                                                                    | 8 ×                                                               |
|----------------------------------------------------------------------------------------------------|-------------------------------------------------------------------|
| ○ ○ ○ 调整                                                                                                    | Q.                                                                |
| Name       ^         ✓       ▶       程序设计及应用(Python)         >       ▶       Python基础         >       ▶       Python数据分析         >       ▶       Python数据分析         >       ▶       ●         ●       自己设计的py文件 | Size Type<br>File Folde<br>File Folde<br>File Folde<br>File Folde |
| 当前在的文件夹                                                                                                    |                                                                   |
| Kelp File explorer Variable explorer                                                                                                    | >                                                                 |

帮助:所需要了解的函数的介绍。

### 4、安装包

由于 conda 的简单易操作,此处介绍用 conda 安装包。conda 的用法详见 https://conda.io/docs/index.html。如果想要用 pip 来安装包,则详见 http://blog.csdn.net/lengqi0101/article/details/61921399。

- 操作: 打开 Anaconda Prompt
- 查看目前已安装的包: conda list

• 安装包: conda install somepackage,比如 conda install pandas,此外可以同时 安装多个包,比如 conda install numpy scipy pandas,或限定版本 conda install numpy=1.9

• 更新包: conda upgrade somepackage, 注意 conda、anaconda 和 Python 也可 以由此更新

- 更新所有包: conda upgrade --all
- 卸载包: conda remove somepackage

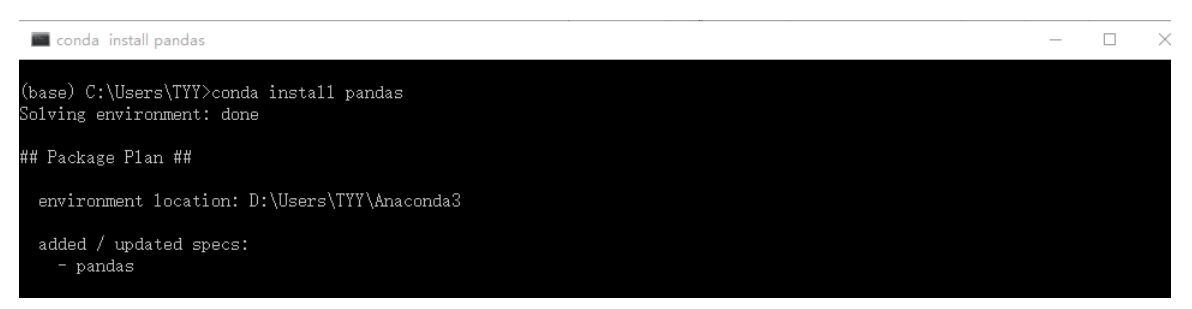

## 5、基础语法

编码:

默认 UTF-8 编码

计算:

符号: +、-、\*、/、\*\*、//、%、abs、round(3.1425,2) 含义: 加、减、乘、除、幂、取整、取余、取绝对值、保留2位小数 特殊的: +=、-=、\*=、、/=、//=、%= 含义: 如果 a=a+b, 那么 a+=b **判断:**  符号: >、<、==、!=、>=、<=、and、or、not

含义:大于、小于、等于、不等于、大于等于、小于等于,且、或、非

变量:

类型有: 整数、浮点数、字符串、列表、元组、字典和逻辑运算符

标识符:

第一个字符必须为字母或者下划线,其余部分可以为字母、数字和下划线。注意标 识符对大小写敏感。

#### Python 保留字:

不能用它来做标识符,它们各自有各自的含义。查找当前版本的保留字:输入 import keyword,然后输入 keyword.kwlist,便可。

#### 注释:

单行注释用#开头,此行#后的所有字符不被运行。

多行注释有三种方法。

一为每行前面输入#,

快捷方式为,选中所需要注释的行,同时按 Ctrl+1(再按一次表示取消注释),或 者按 Ctrl+4,进行块注释,按 Ctrl+5,取消块注释;

二为三个单引号,例如""多行注释内容""

三为三个双引号,例如"""多行注释内容"""

#### print 与 input:

输出用 print(), 输入用 input()

练习: 询问对方名字, 并问好

#### 查看包、方法、变量的使用说明:

help(object) 或者在 help 窗口输入所需了解的对象。

| Help                                                                                                    | 5            | ×  |
|----------------------------------------------------------------------------------------------------|--------------|----|
| Source Console 🔻 Object pandas                                                                                                    | - <b>-</b> - | Q. |
| pandas - a powerful data analysis and manipulation libra<br>for Python                  输入需要了解的对象                                                                                                    | ary          | ^  |
| pandas is a Python package providing fast, flexible, and expressive data structures designed to make<br>working with "relational" or "labeled" data both easy and intuitive. It aims to be the fundamental high-<br>level building block for doing practical, <b>real world</b> data analysis in Python. Additionally, it has the<br>broader goal of becoming <b>the most powerful and flexible open source data analysis / manipulation tool</b><br><b>available in any language</b> . It is already well on its way toward this goal. |              | ~  |

#### 缩进:

缩进的空格数可变,但是同一个代码块的语句必须包含相同的缩进,一般为4个空格。如:输出数字1到5

for n in range(1,6):
 print(n)
print("Done")

### 四个空格

#### 多行语句:

若语句很长,一行写不完,则可以用反斜杠(\)来实现多行语句,如:

Total=item\_one+\

item\_two

但是在[],{},()中的多行语句,不需要使用反斜杠(\),直接换行即可。

#### 导入包:

使用 import 或者 from...import

将整个包导入,格式为: import somemodule

从某个包导入某个函数,格式为: from somemodule import somefunction

从某个包导入多个函数,格式为: from somemodule import func1,func2,func3

从某个包导入全部函数,格式为: from somemodule import\*

注意:如果安装好了所需要的包,那么在这里导入的时候不会报错,如果报错了, 说明此包需要先安装。

#### 画图:

在控制台输出结果需要加命令:%matplotlib inline 在新窗口输出结果需要加命令:%matplotlib qt5

### 三、Jupyter 基本介绍

### 1、简介

Jupyter Notebook 是基于网页的用于交互计算的应用程序。其可被应用于全过程计算:开发、文档编写、运行代码和展示结果。——Jupyter Notebook 官方介绍

简而言之, Jupyter Notebook 是以网页的形式打开,可以在网页页面中直接编写代码和运行代码,代码的运行结果也会直接在代码块下显示的程序。如在编程过程中需要编写说明文档,可在同一个页面中直接编写,便于作及时的说明和解释。

## 2、使用

### 2.1、打开 Jupyter

- 方法 1: 双击 Jupyter Notebook 图标;
- 方法 2: 在终端输入 jupyter notebook, 回车便可。

注意: 之后再 Jupyter 中的所有操作,都请不要关闭终端,一旦关闭,便会断开与本地服务器的连接,从而无法在 Jupyter 上进行其他操作。

打开 Jupyter 之后,主要页面如下所示:

| 💭 jupyter   |                 |                |              |                      |  |  |
|-------------|-----------------|----------------|--------------|----------------------|--|--|
| Files       | Running         | Clusters       | Nbextensions |                      |  |  |
| Select iter | ns to perform a | ctions on them |              | Upload New 🕶 📿       |  |  |
| 0           | т <b>В</b> I    |                |              | Name ✔ Last Modified |  |  |

### 2.2、更改默认路径

• 先创建好自己需要创建的文件夹,我在 F 盘创建了一个 Python\_jupyter 文件 夹。

• 再在终端输入命令: jupyter notebook --generate-config

•此行命令表示获取配置文件所在路径,如下图(出现的[y/N]问题选择 N,若未出现问题,则再运行一次):

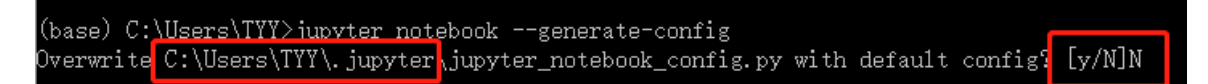

• 在文件夹中找到 jupyter\_notebook\_config.py 文件,可以选择用记事本打开。查 找下列内容:

## The directory to use for notebooks and kernels.

#c.NotebookApp.notebook\_dir = ''

将之改为:

## The directory to use for notebooks and kernels.

c.NotebookApp.notebook\_dir = 'F:\ Python\_jupyter'

• 此处需要注意两点:

一是#c.NotebookApp.notebook\_dir = "中的#需要删除,且前面无空格;

二是 F:\ Python\_jupyter 为自己想要保存的工作空间,需要提前新建好文件夹。

此时重新打开 jupyter,便可以看见一个清爽的页面。

如果此时还是不行,那么找到 Anaconda 创建的快捷方式,找到 Jupyter Notebook,右键打开文件所在位置,点击到 Jupyter Notebook,右键属性进入并修 改起始位置的地址,删掉目标中的空格和百分号之后的内容,然后应用便可。

| 💭 Jupyter No                                                 | otebook 属性 |            |      |      | $\times$ |  |  |
|--------------------------------------------------------------|------------|------------|------|------|----------|--|--|
| 兼容性                                                          | 安全         |            | 详细信息 | 以前   | 的版本      |  |  |
| 常规                                                           | 快捷方式       | 选项         | 字体   | 布局   | 颜色       |  |  |
| Jupyter Notebook                                             |            |            |      |      |          |  |  |
| 目标类型:                                                        | 应用程序       | 去掉空        | 格和百分 | 分号之后 | 的内容      |  |  |
| 目标位置:                                                        | Anacon     | da3        |      | 1    |          |  |  |
| 目标( <u>T</u> ): Anaconda3\Scripts\jupyter-notebook-script.py |            |            |      |      |          |  |  |
| 起始位置(S)                                                      | : F:\Pytho | on_jupyter | ← 改  | 为自己的 | 的路径      |  |  |

在新打开的 notebook 中输入 %pwd 就可查询当前的工作路径。

### 2.3、新建 notebook

点击主页面右上方的 new 按钮,选择你希望启动的内核,此处我们选择默认内核。在新打开的标签页面中,我们会看到 notebook 界面,如下:

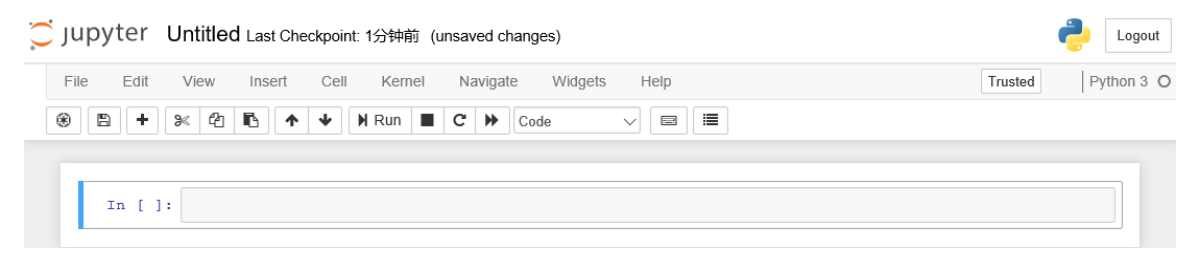

### 2.4、notebook 页面介绍

Notebook 界面由四个部分组成: notebook 的名称、菜单栏、工具栏和单元格。

| Cjupyter<br>文件编辑<br>File Edit | Untitled Last Cneckpoint: 4分<br>视图 插入 单元格 P<br>View Insert Cell K | ###J (unsaved changes) notebo<br>好核 导航 配件 帮甩<br>ernel Navigate Widgets Help | ook的命名<br>力<br>,        菜单栏 | Cogout<br>Trusted ✔ Python 3 O |
|-------------------------------|-------------------------------------------------------------------|-----------------------------------------------------------------------------|-----------------------------|--------------------------------|
| * 8 +                         | ೫ 🛱 🖪 🛧 🔸 🕅 Ru                                                    | n 🔳 C 🍽 Markdown 🗸 🗉                                                        |                             | 当前内核                           |
| 保存 添加                         | 単元格 运行                                                            | 亍停止 重启 单元格状态                                                                |                             | ^                              |
| In [2]:                       | <pre>print("hello,world!")</pre>                                  | code状态下的输入                                                                  | 单元格                         |                                |
|                               | hello,world!                                                      |                                                                             |                             |                                |
|                               | #一级标题                                                             |                                                                             | 单元格                         |                                |
|                               | ## 二级标题                                                           | markdown状态下的输入                                                              |                             |                                |
|                               | 内容                                                                |                                                                             |                             |                                |

#### notebook 名称

可以直接点击进行重命名,或者点击 file 选择重命名。

#### 菜单栏

• File: 新建、打开、复制、重命名、保存等常见操作。需要注意的是 download as 可以选择多种格式,如.py.html.md 等,默认保存为.ipynb 格式

- Edit: 对单元格进行剪切、复制、粘贴等
- Insert: 在单元格上方或者下方插入单元格
- Cell: 运行单元格
- Help: 帮助文档,有需要可以查阅

#### 工具栏

需要注意的是单元格状态,有 Code, Markdown, Heading, Raw NBconvert。最常用的是前两个,分别是代码状态,Markdown 编写状态,后两个较少使用。

#### 单元格

Notebook 的主要区域是由单元格构成。如在单元格写上 1+2, 按下 shift+enter 或 者点击快捷键,便可得到如下结果:

```
In [4]: 1+2
Out[4]: 3
```

绿色边线框表示光标现在所处的位置,且可以进行编辑(蓝色边线框则不能编辑)。In 表示输入,Out 表示返回的值。有时不会有 out 出现,因为不需要返回 值。如:

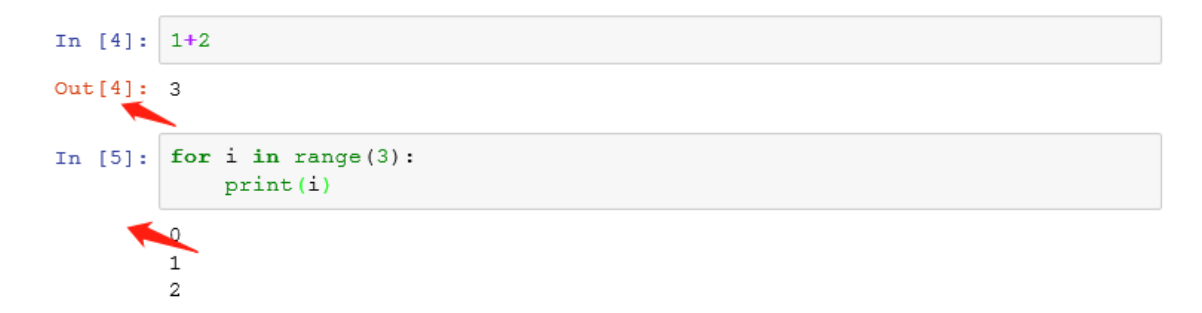

注意:每一个单元格在运行之后仍然可以进行修改,比如点击第一个单元格,将 1+2 修改为 2+3,运行得到新的结果,原来的结果会被替换。如:

| In [6]: | 2+3                                        |
|---------|--------------------------------------------|
| Out[6]: | 5                                          |
| In [5]: | <pre>for i in range(3):     print(i)</pre> |
|         | 0                                          |
|         | 1                                          |
|         | 2                                          |

### 2.5、有用的快捷键

快捷键列表: help > keyboard shortcuts。里面有所有的快捷键说明。 常用的有:

- •执行当前单元格,并自动跳到下一个单元格: Shift Enter
- •执行当前单元格,执行后不自动调转到下一个单元格: Ctrl Enter
- 是当前的单元格进入编辑模式: Enter
- 退出当前单元格的编辑模式: Esc
- 删除当前的单元格:双 D
- 将当前的单元格转化为具有一级标题的 markdown: 单1
- 将当前的单元格转化为具有二级标题的 markdown: 单 2
- 将当前的单元格转化为具有三级标题的 markdown: 单 3
- 为一行或者多行添加/取消注释: Crtl /
- 撤销对某个单元格的删除: z
- 快速跳转到首个单元格: Crtl Home

- 快速跳转到最后一个单元格: Crtl End
- 隐藏和显示输出的单元格结果: Crtl O
- •选择多个单元格:Shift J(选择下一个),Shift K(选择上一个)
- 合并多个单元格: Shift M

#### 2.6、加载或运行本地 Python 文件

#### 加载本地 Python 文件

对于在工作路径下的文件,输入命令:%load Python 文件名称(含".py")

不在工作路径下的文件,输入命令:%load Python 文件的绝对路径。(路径不要 有空格)

| In [ ]: | <pre>%load F:/hello_world.py</pre> | #此py文件不在工作路径下<br>一层体对中的公式注意的公式。 |
|---------|------------------------------------|---------------------------------|
|         |                                    | 与纪刈龄佺,注息龄佺甲个岁月全恰                |
| In [ ]: | <pre>%load say_hello.py</pre>      | #此py文件位于工作路径下                   |

注意 Python 文件的后缀为".py",在第一次执行之后输入的命令%load Python 文件的绝对路径会自动被注释掉。

#### 运行本地 Python 文件

- 方法 1: 输入命令: %run Python 文件名称
- 方法 2: 输入命令: !python Python 文件名称

```
In [20]: %run say_hello.py
hello! zw
hello! ld
hello! fy
hello! yy
Done
In [21]: !python say_hello.py
hello! zw
hello! ld
hello! fy
hello! yy
Done
```

# 2.7、隐藏 notebook 的输入单元格

当使用的单元格较多时,有时我们只需要看输出的结果,而隐藏输入的命令。

代码 1:

from IPython.display import display\_html

```
display_html("""<button
onclick="$('.input, .prompt, .output_stderr, .output_error').toggle();">Toggle
Code</button>""", raw=True)
```

或者代码 2:

%%HTML

<button

onclick="\$('.input, .prompt, .output\_stderr, .output\_error, .output\_result').toggle();"> Toggle Code</button>

缺点:不能很好地适用于 markdown 单元格。

### 2.8、插入图片音乐等

绘图

为了让计算出来的图显示出来,需要先输入:

```
%matplotlib inline(在单元格中显示)
```

```
或者输入%matplotlib qt5 (在新的界面中显示)
```

再加载 matplotlib 包(需要先下载,通过在终端输入 conda install matplotlib 或者 pip install matplotlib)

代码及例子如下:

%matplotlib inline

import matplotlib.pyplot as plt

import numpy as np

```
x = np.arange(20)
```

y = x\*\*2

plt.plot(x, y)

插入本地图片(代码)

from IPython.display import Image

Image(filename='name.png')

插入本地音乐 (代码)

from IPython.display import Audio

Audio(filename="name.mp3")

插入网络图片、音乐、视频、网页等可参考链接

http://www.cnblogs.com/giserliu/p/4997144.html

#### 2.9、markdown 简介

将单元格状态改为 markdown,即可进行 markdown 编辑,或者蓝色框线时单击 M 便可从 code 状态改为 markdown 状态。

标题: 生成一级标题: 在内容前写上#和空格

生成二级标题:在内容前写上##和空格

内容: 直接编辑即可

生成目录:

• Jupyter 需要通过安装插件来生成目录(注意下列过程花费时间较久,请在时间 充裕时操作)

• 在终端输入 conda install -c conda-forge jupyter\_contrib\_nbextensions

• 完成后,重新打开 jupyter,发现主页面多出了一个选项 Nbextensions,点击此标签,选择 Table of Contents(2)。在新打开的 notebook 中便可以看到目录快捷键了。操作如下:

| jupyter | XX | ju | ру | te | r |
|---------|----|----|----|----|---|
|---------|----|----|----|----|---|

| Configurable obeytensions                    |                                                  |                                                | . (3                           |
|----------------------------------------------|--------------------------------------------------|------------------------------------------------|--------------------------------|
| configurable fibexterisions                  |                                                  |                                                |                                |
| disable configuration for nbextensions witho | ut explicit compatibility (they may break your n | otebook environment, but can be useful to show | v for nbextension development) |
| fiber: by description, section, or tags      |                                                  |                                                |                                |
| O (some) LaTeX environments for Jupyler      | C 203 Converter                                  | C AddBefore                                    | C Autopep8                     |
| C AutoSaveTime                               | Autosciell                                       | Code Font Size                                 | Code prettily                  |
| Codefolding                                  | Codefolding in Editor                            | CodeMirror mode extensions                     | C Collepsible Headings         |
| Comment/Uncomment Hotkey                     | @ contrib_nbeutensions_help_item                 | C) datestamper                                 | Equation Auto Numbering        |
| D ExecuteTime                                | C Extendine                                      | C Exercise2                                    | ② Export Embedded HTML         |
| C Freeze                                     | C) Giss-it                                       | Help panel                                     | Hide Header                    |
| D Hide input                                 | C) Hide lepist all                               | Highlight selected word                        | C) highlighter                 |
| Hinterland                                   | Initialization cells                             | O jupyter-js-widgets/astension                 | Keyboard shortcut editor       |
| C Launch QTConsole                           | Limit Output                                     | C Live Markdown Preview                        | Move selected cells            |
| Navigation-Hotkeys                           | O nb_anacondecloud/main                          | O nb_conda/main                                | O nb_condative                 |
| Philentensions dashboard tab                 | St Nbextensions edit menu item                   | O nbprosent/js/nbpresent.min                   | etularen/Tdn 🖸                 |
| Notity                                       | D Printview                                      | Python Markdown                                | C Rubberband                   |
| C Ruler                                      | @ Runtools                                       | Scratchpad                                     | ScrollDown                     |
| Select CodeMirror Keymap                     | SKILL Syntax                                     | C) Skip-Traceback                              | C Snippets                     |
| C Snippets Menu                              | spelichecker                                     | Split Cells Notebook                           | B' Table of Contents (2)       |
| D table_beautifier                           | C Toggle all line numbers                        | C) Tree Filter                                 | Variable inspector             |
| T anomala                                    |                                                  |                                                |                                |

### 2.10、关闭 jupyter

• 先关闭 notebook 页面

•回到 Home 页面,点击 running,找到对应的 notebook,点击右侧的 shutdown 按钮

• 仅关闭 notebook 页面并没有真正关闭该.ipynb 文件。

## 3. 自己动手做一做

### 课后题:

猜年龄。写一个程序让别人猜自己的年龄,若对方猜对,则返回"恭喜你,猜对 了",否则接着猜,直到猜对。注意可能用上的命令:while、if、int、input、 print。